# AFM Monitor 2022

# Handleiding

Publicatiedatum: 15-jun-2022

# Inhoudsopgave

| 1. | Inleid | ling                                                                         | 3  |
|----|--------|------------------------------------------------------------------------------|----|
|    | 1.1    | Waarom de AFM Monitor Accountantsorganisaties (Monitor)?                     | 3  |
|    |        | 1.1.1 De Monitor als toezichtsinstrument                                     | 3  |
|    |        | 1.1.2 De Monitor om de heffingen voor het doorlopend toezicht te bepalen     | 3  |
|    | 1.2    | Strekking van de vragen in de Monitor                                        | 3  |
|    | 1.3    | Voorbereiding vooraf om de AFM Monitor 2022 in te kunnen vullen              | 3  |
|    | 1.4    | Geheimhouding en Privacy gewaarborgd                                         | 4  |
|    | 1.5    | Heeft u vragen over de AFM Monitor?                                          | 4  |
| 2. | Invul  | en van de AFM Monitor 2022                                                   | 5  |
|    | 2.1    | Uw internet browser                                                          | 5  |
|    | 2.2    | Periode waarin u de Monitor 2022 kunt invullen via het AFM Portaal           | 5  |
|    | 2.3    | Het invullen van de Monitor kan in meerdere sessies                          | 5  |
|    | 2.4    | De Monitor ondertekenen en downloaden                                        | 5  |
|    | 2.5    | De Monitor heeft een navigatieboom om snel naar eerder gegeven antwoorden te |    |
|    |        | schakelen                                                                    | 5  |
|    | 2.6    | Digitaal indienen van de Monitor                                             | 5  |
| 3. | Prakt  | ische tips bij de AFM Monitor                                                | 6  |
|    | 3.1    | Starten van de vragenlijst in het AFM Portaal                                | 6  |
|    | 3.2    | De Monitor in het AFM Portaal                                                | 7  |
|    |        | 3.2.1 Dashboardpagina en de status van Monitor                               | 7  |
|    |        | 3.2.2 Betekenis van velden en iconen                                         | 8  |
|    | 3.3    | Niet – verplichte vragen worden niet automatisch overgeslagen.               | 9  |
|    | 3.4    | Meldingen bij en validatie van de antwoorden                                 | 9  |
|    |        | 3.4.1 Meldingen bij het verlaten van de pagina                               | 9  |
|    |        | 3.4.2 Activeer de validatiepagina pas nadat u alle vragen heeft ingevuld     | 10 |
|    | 3.5    | Opmerkingen of toelichtingen bij vragen                                      | 11 |
|    | 3.6    | Opslaan en printen van de Monitor.                                           | 11 |
|    | 3.7    | Het indienen van de Monitor                                                  | 11 |
| 4. | De ar  | ntwoorden van verschillende vragen kunnen met elkaar samenhangen             | 12 |
|    | 4.1    | Lijst van vragen waarvan de antwoorden met elkaar samenhangen                | 12 |

### 1. Inleiding

### 1.1 Waarom de AFM Monitor Accountantsorganisaties (Monitor)?

#### 1.1.1 De Monitor als toezichtsinstrument

Uw organisatie valt als vergunninghouder onder het toezicht van de Stichting Autoriteit Financiële Markten (AFM). De AFM houdt doorlopend toezicht op de naleving van de bij en krachtens de Wet toezicht accountantsorganisaties (Wta) gestelde eisen.

Deze Monitor is één van de toezichtsinstrumenten die de AFM gebruikt voor het uitvoeren van het doorlopend toezicht op accountantsorganisaties. In deze Monitor verstrekt uw organisatie informatie aan de AFM die zij nodig heeft voor het effectief en efficiënt uitvoeren van haar toezichtstaak. Daarmee draagt uw organisatie bij aan de doelstellingen van de wet- en regelgeving.

De AFM gebruikt deze informatie om kennis te verkrijgen over uw individuele organisatie, maar ook over alle vergunninghoudende accountantsorganisaties gezamenlijk. Op basis van deze kennis kan de AFM haar andere toezichtsinstrumenten zo goed mogelijk inzetten. Naar aanleiding van de informatie in deze Monitor kan de AFM aanvullende gegevens en bescheiden opvragen bij uw organisatie, uw organisatie uitnodigen voor een gesprek of onderzoek ten kantore van de AFM, of een toezichtsonderzoek bij uw organisatie uitvoeren.

Daarnaast wordt de informatie die uw organisatie verstrekt aan de AFM gebruikt ten behoeve van een verslag over marktontwikkelingen, wat de AFM gelet op artikel 27 van Verordening (EU) Nr. 537/2014 ten minste elke drie jaar verstrekt aan onder andere de Europese Commissie

#### **1.1.2** De Monitor om de heffingen voor het doorlopend toezicht te bepalen

De bedragen die u opgeeft bij 'Vergoeding wettelijke controles (in €, excl. BTW)' bij vraag 4.2 worden gebruikt om uw bijdrage aan het doorlopend toezicht te berekenen. U ontvangt geen apart verzoek om dit (digitaal) door te geven. De antwoorden op de vragen over uw omzet uit wettelijke controles worden gebruikt om de heffingen te bepalen voor 2023, als uw boekjaar eindigt in 2022, of 2022 als uw boekjaar is geëindigd in 2021.

#### •

#### Heeft u vragen over de maatstaf van de heffingen?

U kunt contact opnemen met het ondernemersloket met vragen over de maatstaf en de heffingen, door bij voorkeur een e-mail te sturen naar <u>ondernemersloket@afm.nl</u>.

#### 1.2 Strekking van de vragen in de Monitor

De Monitor bevat vooral vragen die betrekking hebben op informatie waarvoor een wettelijke verplichting bestaat deze (centraal) binnen uw organisatie vast te leggen. Daarnaast bevat de Monitor vragen die betrekking hebben op informatie waarvan de AFM veronderstelt dat deze (centraal) binnen uw organisatie wordt vastgelegd voor de beheerste bedrijfsvoering van uw organisatie.

De Monitor dient volledig, juist en naar waarheid te worden ingevuld. Indien de AFM daarom specifiek verzoekt, moet uw organisatie de gegeven antwoorden achteraf kunnen onderbouwen met gegevens of bescheiden. Deze gegevens of bescheiden ter onderbouwing hoeven niet vooraf te worden meegestuurd met deze Monitor.

#### 1.3 Voorbereiding vooraf om de AFM Monitor 2022 in te kunnen vullen

Lees de Monitor eerst volledig door, zodat u weet welke informatie u moet verzamelen om de vragen te kunnen beantwoorden. De digitale vragenlijst 2022 bevat begrippen, die in de begrippenlijst worden gedefinieerd en toegelicht. Houd bij het invullen van de Monitor rekening met deze definities en toelichtingen in de begrippenlijst. In de Monitor 2022 zijn uw antwoorden van de vorige Monitor helaas niet zichtbaar.

Op de AFM-<u>website</u> kunt U de Monitor, de begrippenlijst en 'Corruption Perceptions Index 2021' als pdf te downloaden. Let op: De download van de Monitor bevat alle vragen, die mogelijk niet allemaal voor uw

organisatie van toepassing zijn. Afhankelijk van uw antwoorden is een vraag verplicht of niet. U leest hier meer over in paragraaf 3.3.

#### 1.4 Geheimhouding en Privacy gewaarborgd

De AFM verwerkt de door u verstrekte persoonsgegevens conform de Algemene Verordening Gegevensbescherming (AVG) en neemt daarbij de nodige zorgvuldigheid in acht. Deze verwerking is conform de AVG (op procesniveau) aangemeld bij de Functionaris voor de Gegevensbescherming van de AFM (Privacy Officer) en opgenomen in het door deze functionaris gehouden register van verwerkingen.

#### 1.5 Heeft u vragen over de AFM Monitor?

Waar nodig zijn vragen en begrippen toegelicht in de begrippenlijst, dan wel wordt verwezen naar de wet- en regelgeving. De toelichtingen dienen uitsluitend als hulpmiddel: aan de toelichting kunnen geen rechten worden ontleend.

Op www.afm.nl vindt u een begrippenlijst. Heeft u na het lezen van deze informatie toch nog vragen? Stuur dan bij voorkeur een e-mail naar wta@afm.nl of bel naar 020 -797 2856.

## 2. Invullen van de AFM Monitor 2022

#### 2.1 Uw internet browser

Verouderde internet browsers kunnen pagina's minder goed weergeven en kunnen minder veilig zijn. Om problemen te voorkomen, verzoeken wij u om voor het invullen van de Monitor te controleren of u de nieuwste versie van uw internet browser gebruikt. Raadpleeg de helpfunctie van uw browser om de versie te controleren.

Het is niet mogelijk gebruik te maken van de back/terug en forward/vooruit knoppen van uw internet browser (zoals bijvoorbeeld Chrome). Mocht u dit per ongeluk toch doen, dan dient u de vragenlijst opnieuw op te starten in het AFM Portaal. U kunt dan verder gaan waar u gebleven was.

#### 2.2 Periode waarin u de Monitor 2022 kunt invullen via het AFM Portaal

U kunt de vragenlijst tussen 7 november 2022 en 31 december 2022 invullen en vervolgens indienen. U vult de AFM Monitor in via ons <u>AFM Portaal</u>. U vindt de AFM Monitor 2022 in het AFM Portaal onder 'Rapportageverplichtingen'.

Voor het AFM Portaal heeft u een account nodig. U krijgt geen brief met daarin een aparte login en wachtwoord van ons voor de AFM Monitor. Heeft u rechten om een rapportageverplichting in te vullen in ons AFM Portaal? Als dat niet het geval is, dan kan de AFM Portaal machtigingenbeheerder van uw organisatie u rechtigen om rapportageverplichtingen in te vullen via: https://portaal.afm.nl. Doe dat zo snel mogelijk.

#### 2.3 Het invullen van de Monitor kan in meerdere sessies

U kunt de vragenlijst in meerdere sessies invullen. De Monitor hoeft dus niet in één sessie te worden ingevuld en u kunt de Monitor tussentijds afsluiten. De ingevulde antwoorden op een pagina worden opgeslagen, zodra u naar de volgende pagina gaat. Indien de browsersessie wordt afgebroken, worden de antwoorden op de pagina niet bewaard. In hoofdstuk 3 vindt u meer informatie over de functies die beschikbaar zijn, bij het invullen van de vragenlijst.

#### 2.4 De Monitor ondertekenen en downloaden

Na het invullen van de vragen van de AFM Monitor 2022, verschijnt er een scherm waar u dient te verklaren dat u als invuller van de Monitor een dagelijks beleidsbepaler bent van uw organisatie, dan wel dat u de ingevulde antwoorden heeft afgestemd met een dagelijks beleidsbepaler van uw organisatie.

Vervolgens krijgt u een overzicht 'gegevens' waar u uw gegeven antwoorden als pdf ter controle en voor uw archief kunt downloaden en eventueel kunt printen. Hierna kunt u de Monitor verzenden.

Het is niet mogelijk om uw antwoorden aan te passen of te printen, nadat u de Monitor digitaal heeft ingediend.

# 2.5 De Monitor heeft een navigatieboom om snel naar eerder gegeven antwoorden te schakelen

Mocht u naar aanleiding van de controle, een antwoord willen wijzigen, dan kunt u dat doen voor het indienen. U kunt met de navigatieboom teruggaan naar het te wijzigen antwoord. Nadat u dit heeft gedaan, keert u terug naar waar u was gebleven. Let wel: het is mogelijk dat u andere antwoorden ook moet aanpassen. Het antwoord op sommige vragen kan samenhangen met andere antwoorden in de vragenlijst.

#### 2.6 Digitaal indienen van de Monitor

Voordat u de Monitor digitaal indient, heeft u nog een laatste mogelijkheid om uw antwoorden te downloaden. Daarna dient u de Monitor digitaal in te dienen. Dit kan door aan het einde van de Monitor op 'versturen' te klikken. Er hoeft dus niets per post te worden opgestuurd naar de AFM.

# 3. Praktische tips bij de AFM Monitor

#### 3.1 Starten van de vragenlijst in het AFM Portaal

Hieronder vindt u een overzicht van een aantal functionaliteiten in de Monitor 2022, die belangrijk zijn bij het invullen en indienen.

In uw organisatie omgeving binnen het AFM Portaal, vult U de Monitor in. Start de vragenlijst in het AFM Portaal door op 'Rapportageverplichtingen' te klikken. Klik in het volgende scherm op de vragenlijst *AFM Monitor accountantsorganisaties* en kies vervolgens 'Vragenlijst opstarten'

| Overzicht                            |   |
|--------------------------------------|---|
| Er zijn nog openstaande formulieren. | > |
|                                      |   |
| Rapportageverplichtingen             |   |
| Ga naar Rapportageverplichtingen     |   |
|                                      |   |
|                                      |   |

| Rapportageverplichtingen                               |                                                                                                    |                        |
|--------------------------------------------------------|----------------------------------------------------------------------------------------------------|------------------------|
| Trefwoord<br>Verfijn resultaten                        | Sorteer<br>Datum (oplopend)                                                                                                    | 1 - 4 van 4 resultaten |
| Type AIF AIF                                           | Vragenlijst : Test onderneming 1<br>Vragenlijst Wwft en Sw Beleggingsondernemingen Test 2021 1 In behandeling                                       | 12-07-2021             |
| MMF Vragenlijst                                        | Vragenlijst : Test onderneming 1<br>Uitvraag pensioenen (DC, 2P en 3P) VISMA 1 In behandeling                                                       | 12-07-2021             |
| Status Open In behandeling Dopnieuw indienen Inselfand | Vragenlijst : Test monitor aanlevering<br>AFM Monitor accountantsorganisaties 2021 1 In behandeling<br>Vragenlijst : Ketentest wwft verkorte versie | 31-12-2021             |
| Afgewezen<br>Voltooid<br>Rapportagefrequentie          | Vragenlijst Wwft en Sw Beleggingsondernemingen (verkorte) 2021 1 In behandeling                                                                     | 31-12-2021             |

| Rapportageverplichting              |                                       |  |  |  |  |  |  |
|-------------------------------------|---------------------------------------|--|--|--|--|--|--|
| Vragenlijst : Test monitor aanlever | ing                                   |  |  |  |  |  |  |
| •<br>Rapportageperiode              | <b>2021</b>   01-07-2021 / 31-12-2021 |  |  |  |  |  |  |
| Volgnummer                          | 1 AFM Monitor accountantsorganisaties |  |  |  |  |  |  |
| Uiterlijke aanleverdatum            | 31-12-2021                            |  |  |  |  |  |  |
| Datum ingediend                     | Nog niet ingediend                    |  |  |  |  |  |  |
| Status                              | In behandeling                        |  |  |  |  |  |  |
|                                     |                                       |  |  |  |  |  |  |
|                                     |                                       |  |  |  |  |  |  |
| Aanleveren                          |                                       |  |  |  |  |  |  |
|                                     | Vragenlijst opstarten                 |  |  |  |  |  |  |

### 3.2 De Monitor in het AFM Portaal

Hieronder vindt U de toelichting bij de dashboardpagina en de betekenis van de verschillende velden en iconen.

#### 3.2.1 Dashboardpagina en de status van Monitor

Op de dashboardpagina kunt u de status van de vragenlijst bekijken, de vragenlijst openen en verder gaan met invullen en vervolgens indienen.

Mogelijkheid om taal te veranderen

| S AFM                              |                                                                       |                           |                   |                 |   |   | Test onderneming 1 Afm                            |
|------------------------------------|-----------------------------------------------------------------------|---------------------------|-------------------|-----------------|---|---|---------------------------------------------------|
|                                    | Vragenlijst starten                                                   |                           |                   |                 |   |   |                                                   |
|                                    | Een vragenlijst invullen                                              |                           |                   |                 |   |   | Vragenlijst starten                               |
| Vragenlijst die u<br>invult        | AFM Monitor Accountantsorganisaties 2021 Start vragenlijst            |                           |                   |                 |   |   |                                                   |
|                                    | Naam                                                                  |                           | Aangemaakt B      | lewerkt         |   |   |                                                   |
|                                    | AFM Monitor Accountantsorganisaties 2021                              |                           | 28-7-2021.14:58 2 | 8-7-2021, 16:26 | Î | 8 |                                                   |
| Vragenlijst die is                 |                                                                       |                           |                   |                 |   |   |                                                   |
| ingevuld, maar<br>nog is ingediend | Ingevulde vragenlijst, maar nog niet inge                             | diend                     |                   |                 |   |   |                                                   |
|                                    | Onderstaande vragenlijst kunt u indienen of opnieu                    | w bewerken.               |                   |                 |   |   |                                                   |
|                                    | Naam                                                                  |                           | Definitief        |                 |   |   |                                                   |
|                                    | Nog geen                                                              | n te dienen vragenlijsten | aanwezig.         |                 |   |   | Volledig ingevulde en<br>ingediende vragenlijsten |
|                                    | Ingediende vragenlijsten                                              |                           |                   |                 |   | L |                                                   |
|                                    | Nam                                                                   | Ontvanger                 | Verzonden         | Status          |   |   |                                                   |
|                                    | Wwft en Sw Beleggingsondernemingen actief op 31 maart 2021            | AFM                       | 29-7-2021.09-31   | Afgeleverd      |   |   |                                                   |
|                                    | Wurft an Sur Balancingsondamamignen (non) niat actial generatt of par | 1001                      | 20.6.2021 12:27   | Afgalaverd      |   |   |                                                   |

| 3. | 2.2 Betekenis van velden en icon                                                     | en                           | Vragenlijst                |
|----|--------------------------------------------------------------------------------------|------------------------------|----------------------------|
| Hi | eronder vindt u de betekenis van velden en icon                                      | en die in de vragenlijst voo | orkomen.                   |
|    | Een vragenlijst invullen<br>AFM Monitor Accountantsorganisaties 2021<br>Bewerk titel | Start vragenlijst            | Vragenlijst<br>verwijderen |
|    | Naam                                                                                 | Aangemaakt                   | Bewerk                     |
|    | AFM Monitor Accountantsorganisaties 2021                                             | 28-7-2021, 14:58             | 11-8-2021, 17:26           |

• Klik op 'Vragenlijst bewerken' als u na een afgesloten sessie de Monitor verder wilt invullen.

#### Iconen in de navigatieboom

|                                                                                                    | Navigatie in/uitklappen              |
|----------------------------------------------------------------------------------------------------|--------------------------------------|
|                                                                                                    |                                      |
| AFM Monitor Accountantsorganisaties 2021                                                                        | Naar het dashboard                   |
| ▼                                                                                                    | → Naar de validatiepagina            |
| AFM relatienummer     Hoofdstuk 1 - Algemeen                                                                    | Tussentijds opslaan van de gegevens. |
|                                                                                                    | Naar de vorige/volgende              |
| - 0.1 Algemeen                                                                                                  | pagina met vragen                    |
| – 1.1 Algemeen                                                                                                  |                                      |
| – 1.2 Algemeen                                                                                                  |                                      |
| <ul> <li>1.3 Wat is het meest recente afgesloten boekjaar van uw<br/>organisatie?</li> </ul>                    |                                      |
| – 1.4 Algemeen                                                                                                  | Klik on de driehoek om het           |
| - 1.5 Algemeen                                                                                                  | menu te openen en te sluiten         |
| – Hoofdstuk 2 - Continuïteit van uw organisatie                                                                 |                                      |
| _ Hoofdstuk 3 - Aantal wettelijke controles                                                                     |                                      |
| <b>&gt;</b>                                                                                                    |                                      |
| Hoofdstuk 4 - In rekening gebrachte vergoedingen                                                                |                                      |
| Hoofdstuk 5 - Controleverklaringen                                                                              |                                      |
| •                                                                                                    |                                      |
| _ Hoofdstuk 6 - Externe accountants en overige werknemers                                                       |                                      |
|                                                                                                    |                                      |
| Hoordstuk / - Kenmerken clientenportfolio                                                                       |                                      |
| Hoofdstuk 8 - Kwaliteitsbeleid en stelsel van kwaliteitsbeheersing                                              |                                      |
| •                                                                                                    |                                      |
| <ul> <li>Hoofdstuk 9 - AFM vraagt aandacht van accountantsorganisaties<br/>voor integriteitsrisico's</li> </ul> |                                      |
| •                                                                                                    |                                      |
| _ Hoofdstuk 10 - Kwaliteitsfactoren                                                                             |                                      |
| Hoofdstuk 11 - Operations en Cyberveiligheid                                                                    |                                      |
|                                                                                                    |                                      |
| – Slotopmerking                                                                                                 |                                      |
| Bevestiging volledigheid, juistheid en waarheid van uw antwoord                                                 |                                      |

#### 3.3 Niet – verplichte vragen worden niet automatisch overgeslagen.

Afhankelijk van eerder gegeven antwoorden, hoeft uw organisatie bepaalde vragen niet te beantwoorden. De monitor biedt niet de mogelijkheid al deze vragen automatisch over te slaan. Ondanks dat de vraag mogelijk niet van toepassing is voor uw organisatie, kan het hierdoor lijken dat u bepaalde vragen alsnog dient te beantwoorden.

U herkent een niet-verplichte vraag door op het icoon 'Naar de volgende paragraaf' te klikken. Indien u geen melding krijgt (zie ook paragraaf 3.4.1.), is de vraag niet verplicht.

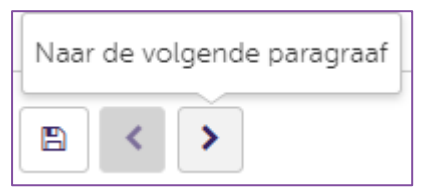

De antwoordmogelijkheden die niet van toepassing zijn voor uw organisatie in tabellen, moeten nu ook worden ingevuld. Een voorbeeld van een dergelijke antwoordmogelijkheid, is dat u in de tabel bij de vragen 4.1 en vraag 4.2 moet opgeven wat de vergoeding is geweest voor adviesdiensten bij OOB-cliënten. In zulke gevallen kunt u, bij de voor uw organisatie niet van toepassing zijnde antwoordmogelijkheden, het antwoord -0- invullen.

#### 3.4 Meldingen bij en validatie van de antwoorden

Bij het invullen en indienen van de Monitor kunt u fout- of validatiemeldingen krijgen, als er antwoorden niet (foutmelding), niet volledig (foutmelding) of niet consistent (validatiemelding) zijn ingevuld. Om de Monitor in te kunnen dienen, moeten deze meldingen worden geadresseerd. Hieronder kunt u lezen hoe u dit kunt doen.

#### 3.4.1 Meldingen bij het verlaten van de pagina

Bij het verlaten van de pagina, wordt er op de achtergrond een controle uitgevoerd op het gegeven antwoord. Indien er iets niet, of niet correct is ingevuld kunt u een (fout)melding krijgen. Door de vraag volledig te beantwoorden, kunt u dit oplossen. U kunt het veld wat gecorrigeerd moet worden herkennen aan de rode rand.

Als de vraag niet is beantwoord, bij het verlaten van de pagina, krijgt u onderstaande melding:

| © AFM AFM Monitor                                                                                                    | Accountantso           | rganisaties 2021                                     | Test orderneming 1 Armeloe |
|----------------------------------------------------------------------------------------------------|------------------------|------------------------------------------------------|----------------------------|
| = # 0 E < >                                                                                                    |                        |                                                      |                            |
| AFM Monitor Accountantsorganisaties 2021                                                                                                    |                        |                                                      |                            |
| AFM relexenommer<br>Hoofdstuk 1 - Algemeen                                                                                                    |                        |                                                      |                            |
| - 01Algemeen                                                                                                    |                        |                                                      |                            |
| - 11 Algemeen                                                                                                    |                        |                                                      |                            |
| - 12 Algemeen                                                                                                    |                        |                                                      |                            |
| <ul> <li>1.3 Wat is that, means recense afgesticsen operijder van uw<br/>organisatie?</li> </ul>                                                                                                    |                        |                                                      |                            |
| - 14 Algemeen                                                                                                    |                        |                                                      |                            |
| - 15 Algemeen                                                                                                    | Op deze pagina zijn no | g problemen. Verbeter deze eerst voordat u verder ku | nt gaan.                   |
| - Hoofdstuk 2 - Continuiteis van uw organisatie                                                                                                    |                        |                                                      |                            |
| <ul> <li>Hoofdstuk 3 - Aantal wettelijke controles</li> </ul>                                                                                                    |                        |                                                      | Sluiten 🛪                  |
| <ul> <li>31 Howkeit wetrelijke controlles heeft two organisate verricht,<br/>in man minist neimte displations toolijkast inst zwi<br/>organisate". The herror kers and controlleverkinningen dat<br/>de esteme accountants vin zwi organisate in dete sende<br/>hebben displayerist au kiloman verselijke controllev<br/>Maak hierbij een onderscheid batsen wetrelijke controlles bij</li> </ul> |                        |                                                      |                            |

Als niet alle verplichte velden zijn ingevuld, lichten de velden die nog ingevuld dienen te worden, rood op. Dat ziet er als volgt uit:

| SAFM AFM Monitor                                                                                                    | ccountantsorganisaties 2021                                                                      |  |  |  |  |  |  |  |
|----------------------------------------------------------------------------------------------------|--------------------------------------------------------------------------------------------------|--|--|--|--|--|--|--|
|                                                                                                    |                                                                                                  |  |  |  |  |  |  |  |
| AFM Monitor Accountantsorganisaties 2021                                                                                                | 1.5 Algemeen                                                                                     |  |  |  |  |  |  |  |
| AFM relationummer     Hoofdstuk 1 - Algemeen                                                                                            | 1.5 Heeft uw organisatie, op datum invulling, een orgaan dat intern toezicht uitvoert?           |  |  |  |  |  |  |  |
| <ul> <li>01Algemeen</li> <li>11Algemeen</li> <li>12 Algemeen</li> <li>13 Wur is bet meet recente stretionen hoekinger und uw</li> </ul> | Heeft uw organisatie. op datum<br>invulling, een orgaan dat intern toezicht<br>uitvoer? O        |  |  |  |  |  |  |  |
| organisatie?<br>– 14 Algemeen                                                                                                    | 1.5a Zo ja, geeft u dan aan uit hoeveel onafhankelijke en afhankelijke leden het orgaan bestaat: |  |  |  |  |  |  |  |
| 15 Algemeen     Hoofdstuk 2 - Continuïteit van uw organisatie     Hoofdstuk 3 - Aantal wetteliike controles                             | Aantal onafhankelijke leden                                                                      |  |  |  |  |  |  |  |
| <ul> <li>3.1 Hoeveel wettelijke controles heeft uw organisatie verricht<br/>in het meest recente afgesloten boekjaar van uw</li> </ul>  | Aantal afhankelijke leden                                                                        |  |  |  |  |  |  |  |

#### 3.4.2 Activeer de validatiepagina pas nadat u alle vragen heeft ingevuld

De antwoorden op sommige vragen in de Monitor hangen samen met antwoorden die u op eerder gestelde vragen heeft gegeven. Waar dat het geval is, vindt er op de achtergrond een validatie plaats om te controleren of het antwoord consistent is met een eerder gegeven antwoord. In hoofdstuk 4 vindt u een overzicht van deze vragen.

U kunt zelf controleren of u vragen consistent heeft ingevuld door op het validatie-icoon ( 📀 ) te klikken. U wordt vervolgens doorgeleid naar de validatiepagina. Op de validatiepagina krijgt u een overzicht van de vragen die nog niet correct zijn ingevuld. Activeer de validatiepagina pas als u helemaal klaar bent met het invullen van de antwoorden! De controle wordt over de gehele vragenlijst uitgevoerd en niet alleen op de vragen die u tot dan toe heeft ingevuld.

Door op 'plus' te klikken, ziet u wat u nog moet aanpassen of corrigeren. Nadat u de vraag heeft uitgeklapt, kunt u direct naar de vraag gaan, door op de grijze vlakken te klikken. Hier kunt u vervolgens de correctie uitvoeren.

De validatiepagina ziet er als volgt uit:

| © AFM AFM Monitor Accountantsorganisaties 2021                                                                                                    | - | Test onderneming 1<br>BKQ301 | Afmelder |
|----------------------------------------------------------------------------------------------------|---|------------------------------|----------|
| Validaties                                                                                                    |   |                              |          |
| Op deze sagna ziet u de resultaten van de velidate van de door u gegeven antwoorden. Als alle versichte velden correct zijn ingevuld, dan staat heronder een groen vintige. In dat gevel kunt u de vegenlijst verzenden. Als nog niet alle<br>versichte velden correct zijn ingevuld, dan verschijnen heronder één of meerdee rode meldingen. In sommige gevallen betekent dit dat u bij een invoerveld esslicet 10 in dient se vullen. De rode meldingen kunt u uintappen om te zien in<br>versichderdeel een correcte vereit is. Door op de grige meldingen se klikken gast u nad de bereiffende pagna, waar u de correctie kunt doorvoeren. U kunt de vragenlijst oas vezenden nadat die rode meldingen zijn agecongeed. De<br>APA here to name versite ken tolichtingsdocument met annuliende informatie over deze vragenlijst. In dit tolichtingsdocument staat ook nadere informatie oogenomen over deze validate pagna. Indien u vragen heeft over deze<br>validate verwijzen wij explicite naar dit toelichtingsdocument. |   |                              | 8        |
| Dit is een verplicht veld.                                                                                                    |   |                              | +        |

Als u alle vragen volledig en consistent heeft ingevuld, ziet u op de validatiepagina geen meldingen meer. De 'rode kruis' is dan vervangen door een 'groene vink'.

| AFM AFM Monitor Accountantsorganisaties 2021                                                                                   | - | Test onderneming 1<br>BKQ301 | Afmelden |
|----------------------------------------------------------------------------------------------------|---|------------------------------|----------|
| Validaties                                                                                                    |   |                              |          |
| Un ingenoerle paperen zijn peortrollend. Di zijn geen veldet sotollemen genonden u kurt door reer de volgende soo.<br>Volgende |   |                              | $\odot$  |
| Benetan                                                                                                    |   |                              |          |

U kunt de Monitor pas indienen, nadat alle problemen op de validatiepagina zijn opgelost.

#### 3.5 Opmerkingen of toelichtingen bij vragen

Het is mogelijk om meerdere opmerkingen te maken, door op een plus te klikken. Hierdoor kunt u toelichtingen per vraag opnemen. U dient wel de nummering met 1 te starten en ieder nieuw opmerkingenveld, met het oplopend nummer te nummeren.

#### 3.6 Opslaan en printen van de Monitor.

Voordat u de Monitor indient, krijgt u een overzicht gegevens. Aan het einde van dit overzicht, heeft u de mogelijk om de ingevulde Monitor als PDF ter controle en voor uw archief te downloaden en eventueel te printen. Hierna kunt u de Monitor verzenden.

#### 3.7 Het indienen van de Monitor

Nadat u de Monitor volledig heeft ingevuld en gecontroleerd en eventuele correcties heeft uitgevoerd, kunt u op voltooien klikken. U komt vervolgens opnieuw in het dashboard. Door op het icoon 'Vragenlijst indienen' indienen' indienen.

| Vragenlijs                                                                                                    | t starten           |                       |         |     |  |  |  |
|----------------------------------------------------------------------------------------------------|---------------------|-----------------------|---------|-----|--|--|--|
| Een vragenlijst invullen                                                                                        |                     |                       |         |     |  |  |  |
| Titel                                                                                                    | Start vragenlijst   |                       |         |     |  |  |  |
| Naam                                                                                                    |                     | Aangemaakt            | Bewerkt |     |  |  |  |
|                                                                                                    | Nog geer            | i concepten aanwezig. |         |     |  |  |  |
| Ingevulde vragenlijst, maar nog niet ingediend<br>Onderstaande vragenlijst kunt u indienen of opnieuw bewerken. |                     |                       |         |     |  |  |  |
| Naam Definitief                                                                                                 |                     |                       |         |     |  |  |  |
| AFM Monitor Accountan                                                                                           | tsorganisaties 2021 | 16-8-2021, 20:04      |         | 4 8 |  |  |  |

Nadat u de monitor heeft ingediend, krijgt u een melding met daarin de bevestiging, inclusief een bevestigingscode.

De Monitor is na het indienen in het dashboard opgenomen onder de ingediende vragenlijsten.

#### Ingediende vragenlijsten

| Naam                                     | Ontvanger | Verzonden        | Status     |
|------------------------------------------|-----------|------------------|------------|
| AFM Monitor Accountantsorganisaties 2021 | AFM       | 16-8-2021, 20:12 | Afgeleverd |

# 4. De antwoorden van verschillende vragen kunnen met elkaar samenhangen

Hieronder vindt u een lijst van vragen, waarbij de antwoorden samenhangen met antwoorden van andere vragen.

| Vraag | Hangt samen<br>met antwoord<br>op vraag | Uitleg                                                                                                    |
|-------|-----------------------------------------|----------------------------------------------------------------------------------------------------|
| 3.2   | 3.1                                     | Het opgegeven aantal kan niet hoger zijn dan de aantallen bij<br>vraag 3.1                                                                                |
| 4.2   | 4.1                                     | De opgegeven omzet kan niet hoger zijn dan de omzet bij<br>vraag 4.1                                                                                      |
| 5.1   | 3.1                                     | Het opgegeven aantal kan niet hoger zijn dan de aantallen bij<br>vraag 3.1                                                                                |
| 5.3   | 5.1                                     | Het opgegeven aantal kan niet hoger zijn dan de aantallen bij<br>vraag 3.1                                                                                |
| 6.5b  | 6.5A                                    | Het antwoord kan niet meer zijn dan bij vraag 6.5a                                                                                                    |
| 7.1   | 3.1 èn 4.2                              | Het opgegeven aantal moet overeenkomen met dan de<br>aantallen bij vraag 3.1                                                                              |
|       |                                         | De opgegeven omzet moet overeenkomen met de omzet<br>opgegeven bij vraag 4.2                                                                              |
| 7.3   | 3.1                                     | Het opgegeven aantal kan niet hoger zijn dan de aantallen bij<br>vraag 3.1                                                                                |
| 8.1   | 3.1                                     | Het opgegeven aantal kan niet hoger zijn dan de aantallen bij<br>vraag 3.1                                                                                |
| 8.2   | 8.1                                     | Het opgegeven aantal kan niet hoger zijn dan de aantallen bij<br>vraag 8.1                                                                                |
| 8.3   | 8.2                                     | Het opgegeven aantal kan niet hoger zijn dan de aantallen bij<br>vraag 8.2                                                                                |
| 8.7   | 3.1 èn 6.1                              | Het opgegeven aantal kan niet hoger zijn dan de aantallen bij<br>vraag 3.1                                                                                |
|       |                                         | Het aantal externe accountants kan niet hoger zijn dan het<br>aantal externe accountants wat bij vraag 6.1 is opgegeven                                   |
| 8.14  | 6.2                                     | Het aantal werknemers kan niet hoger zijn dan het aantal<br>werknemers wat bij vraag 6.2 is opgegeven                                                     |
| 10.2  | 10.1                                    | Indien het antwoord bij vraag 10.1 -Nee- is, dan moeten de<br>antwoorden bij kolom 'Structureel door uw organisatie<br>gemonitord (ja/nee)' ook nee zijn. |

### 4.1 Lijst van vragen waarvan de antwoorden met elkaar samenhangen

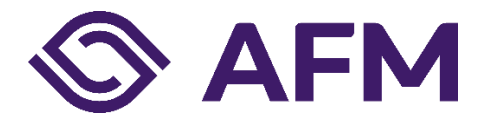

Autoriteit Financiële markten (AFM) Postbus 11723 | 1001 GS Amsterdam

**Telefoon** 020 797 2000

www.afm.nl

#### Missie

De AFM maakt zich sterk voor eerlijke en transparante financiële markten. Als onafhankelijke gedragstoezichthouder dragen wij bij aan duurzaam financieel welzijn in Nederland.

De tekst van deze publicatie is met zorg samengesteld en is informatief van aard. U kunt er geen rechten aan ontlenen. Door veranderende wet- en regelgeving op nationaal en internationaal niveau is het mogelijk dat de tekst niet actueel is op het moment dat u deze leest. De Autoriteit Financiële Markten (AFM) is niet aansprakelijk voor de eventuele gevolgen – bijvoorbeeld geleden verlies of gederfde winst – ontstaan door of in verband met acties ondernomen naar aanleiding van deze tekst.